## Инструкция по обновлению ИС ENLOGIC

Обновление исполнительной системы EnLogic в контроллере производится посредством модуля «Контроллеры».

- 1. Импортируйте текущую конфигурацию контроллера: меню Правка –> Импортировать контроллер. Укажите необходимый тип соединения. После произойдет вычитка конфигурации, после завершения нажмите «ОК».
- После импорта программа автоматически переходит в режим опроса. Если вы остановили опрос, запустите его снова нажатием «Ctrl+F10». Переходим на вкладку контроллер.

| Связь контроллера с               | верхним уровнем           |               | Время контроллера                                |          |
|-----------------------------------|---------------------------|---------------|--------------------------------------------------|----------|
| Системный порт                    |                           |               |                                                  |          |
| 🔲 Связь активна                   | 🗌 Инициатива снизу        | 🗌 Модем 🛛 🖶   | 💱 29.05.2018 👻 10:05:55 🚔 🕅 Систе                | мное     |
| Порт COM1 -                       | •] Контроль               | Нет 👻 🗱       | Рестарт контроллера                              |          |
| Скорость 115200 -                 | Стоповые биты             | 1 -           | <b>5</b> ~                                       |          |
|                                   |                           | 1             | "Прозрачный" режим<br>Время действия режима 10 🛓 |          |
| 2-reaux MGK                       |                           |               | Орт Устройства Меркурий(СОМ)                     |          |
|                                   |                           | 🦅 Настройка   | Время ожидания ответа 1000                       |          |
| и включена<br>Настройки времени в |                           |               | Результат включения                              |          |
| Автоматический перех              | код на летнее время и обј | ратно         | Загрузка исп. системы                            |          |
| 🗾 Включить синхронизаь            | цию Период попыт          | ок, мин 60    | выберите файл                                    | 冥 📫      |
| Станция Новая станция             | я 👻 Расхождение,          | мсек 1000     | Пастронки пульта оператора                       |          |
| Период автоматическог             | о рестарта контроллера,   | час 0         | 🏟 Загрузить   🗍 Удалить                          |          |
| /становить/изменить п             | ароли Регистрац           | ия ИС EnLogic | 🛯 🍓 Сетевые интерфейсы 🏼 🎸 Информаци             | ія об ИС |
|                                   |                           |               | Метролог.информация                              | ация     |
|                                   |                           |               | Загризка файда в контроддер                      |          |
|                                   |                           |               | оа руска фанла в коттроллер                      |          |

- 3. Нажимаем на иконку «Тележка» и выбираем файл исполнительной системы (архив *.tar*).
- 4. Нажимаем кнопку загрузки «Зеленая стрелка вправо». Потребуется ввести пароль 3- го уровня, после чего начнется загрузка исполнительной системы в контроллер.

5. Контроллер должен перезагрузиться. Снова начните опрос и удостоверьтесь, что исполнительная система успешно загрузилась: кнопка Информация об ИС»

| мав контроллера с верхним уровнем                                                                                                    | Время контроллера                                                                                                    |
|----------------------------------------------------------------------------------------------------|----------------------------------------------------------------------------------------------------|
| истемный порт                                                                                                    | 90                                                                                                    |
| 🛛 Связь активна 📄 Инициатива снизу 📄 Модем 🖷                                                                                                    | 29.05.2018 - 10:05:55 🚔 🗖 Системное                                                                                                    |
| Торт СОМ1 - Контроль Нет -                                                                                                    | Рестарт контроллера<br>😋 <-                                                                                                    |
|                                                                                                    | "Прозрачный" режим                                                                                                    |
| Множитель таймаута 🚺 🌸                                                                                                    | Время действия режима 10 🚔                                                                                                    |
| the second second second second second second second second second second second second second second second se                                                                                                    | О Устройства                                                                                                    |
| дача МЭК                                                                                                    | Порт 🔘 Связь с ВУ                                                                                                    |
| Ви почена 🛛 😤 Настройка                                                                                                    | Время ожидания ответа 1000 🚔                                                                                                    |
| Skilotena .                                                                                                    | Резидьтат вк дочения                                                                                                    |
| астройки времени контроллера                                                                                                    |                                                                                                    |
| Автоматический переход на летнее время и обратно                                                                                                    | Загрузка исп. системы                                                                                                    |
| Включить синхронизацию Период попыток, мин 60                                                                                                    | выберите файл 🛒 🎼                                                                                                    |
| нция Новая станция 👻 Расхождение, мсек 1000                                                                                                    | Настройки пульта оператора                                                                                                    |
|                                                                                                    | 📫 Загризить 🖾 Цазанть                                                                                                    |
| ериод автоматического рестарта контроллера, час 0                                                                                                    |                                                                                                    |
|                                                                                                    |                                                                                                    |
| ановить/изменить пароли Perистрация ИC EnLogic                                                                                                    | 📔 🔠 Сетевые интерфейсы Информация об ИС                                                                                                    |
|                                                                                                    |                                                                                                    |
|                                                                                                    | Метролог.информация                                                                                                    |
|                                                                                                    | Метролог.информация                                                                                                    |
| Информация об ИС и протоколах                                                                                                    | Метролог.информация                                                                                                    |
| <ul> <li>Информация об ИС и протоколах</li> <li>№ Название</li> </ul>                                                                                                    | Метролог.информация                                                                                                    |
| <ul> <li>Информация об ИС и протоколах</li> <li>Название</li> <li>1          СЭТ-4ТМ (Протокол опроса счетчиков электрозни     </li> </ul>                                                                                                    | Метролог.информация Пнформация<br>Код<br>ергии СЭТ-4ТМ (устаревуний))<br>110                                                                                                    |
| <ul> <li>Информация об ИС и протоколах</li> <li>№ Название</li> <li>1          СЭТ-4ТМ (Протокол опроса счетчиков электрозни     </li> <li>2          Меркурий 230 (Протокол опроса счетчиков электрозни     </li> </ul>                                                                                                    | Метролог.информация Пнформация<br>Код ергии СЭТ-4ТМ (устаревчий)) 110 рознергии Меркурий 230 (устаревший)) 120                                                                                                    |
| <ul> <li>Информация об ИС и протоколах</li> <li>№ Название</li> <li>1          <ul> <li>СЗТ-4ТМ (Протокол опроса счетчиков электроэн)</li> <li>2              <ul></ul></li></ul></li></ul>                                                                                                    | Метролог.информация Пнформация<br>Код<br>ергии СЭТ-4ТМ (устаревчий)) 110<br>рознергии Меркурий 30 (устаревший)) 120<br>Меркурий PLC) 180                                                                                                    |
| <ul> <li>Информация об ИС и протоколах</li> <li>№ Название</li> <li>ОЗТ-4ТМ (Протокол опроса счетчиков электрозни</li> <li>2 Меркурий 230 (Протокол опроса счетчиков электрозни</li> <li>3 Меркурий 210 (Протокол опроса концентраторов</li> <li>4 Меркурий РLC (Протокол опроса концентраторов</li> </ul>                                                                                                    | Метролог.информация Пнформация<br>с С С С С С С С С С С С С С С С С С С С                                                                                                    |
| <ul> <li>Информация об ИС и протоколах</li> <li>N: Название</li> <li>1 © C3T-4TM (Протокол опроса счетчиков электроэнн</li> <li>2 © Меркурий 230 (Протокол опроса счетчиков элект</li> <li>3 © Меркурий 210 (Протокол опроса концентраторов</li> <li>4 © Меркурий РLC-II (Меркурий PLC-II (концентраторов</li> <li>5 © Модули ТЕКОНИК (Протокол опроса модулей ТЕИ</li> </ul>                                                                                                    | Метролог.информация Лнформация<br>код<br>ергии СЭТ-4ТМ (устаревчий)) 110<br>рознергии Меркурий 30 (устаревший)) 120<br>Меркурий РLС) 180<br>нРLС-II) 32<br>КОНИК) 9                                                                                                    |
| Информация об ИС и протоколах     Название     СЭТ-4ТМ (Протокол опроса счетчиков электроэни     Меркурий 230 (Протокол опроса счетчиков электроэни     Меркурий РLC (Протокол опроса концентраторов     Меркурий PLC-II (Меркурий PLC-II (концентраторов     Моркурий PLC-II (Меркурий PLC-II (концентраторов     Модули TEKOHИК (Протокол опроса модулей TEI     Модули RealLab (Протокол опроса модулей RealL                                                                                                    | Метролог.информация<br>Код<br>ергии СЭТ-4ТМ (устаревичий))<br>110<br>рознергии Меркурий 30 (устаревший))<br>120<br>Меркурий PLC)<br>180<br>и PLC-II))<br>32<br>Код<br>9<br>аb)<br>8                                                                                                    |
| <ul> <li>Информация об ИС и протоколах</li> <li>N* Название</li> <li>СЭТ-4ТМ (Протокол опроса счетчиков электроэни</li> <li>Феркурий 230 (Протокол опроса счетчиков электроэни</li> <li>Меркурий 230 (Протокол опроса счетчиков электроэни</li> <li>Меркурий РLC (Протокол опроса концентраторов</li> <li>Меркурий PLC-II (меркурий PLC-II (концентраторов</li> <li>Меркурий PLC-II (Меркурий PLC-II (концентраторов</li> <li>Модули TEKOHИК (Протокол опроса модулей TeII</li> <li>Модули TEKOHИК (Протокол опроса модулей TeII</li> <li>Счетчики ТЭМ-104 (Протокол опроса теплосчетчи</li> </ul>                                                                                                    | Метролог.информация<br>Код<br>ергии СЭТ-4ТМ (устаревулий))<br>110<br>рознергии Меркурий (30 (устаревший))<br>120<br>Меркурий PLC)<br>180<br>и PLC-11))<br>32<br>КОНИК)<br>9<br>аb)<br>8<br>ка ТЭМ-104}<br>170                                                                                                    |
| <ul> <li>Информация об ИС и протоколах</li> <li>№ Название</li> <li>1 2 СЭТ-4ТМ (Протокол опроса счетчиков электроэн</li> <li>2 2 Меркурий 230 (Протокол опроса счетчиков электроэн</li> <li>2 Меркурий РLС (Протокол опроса счетчиков электраторов</li> <li>4 Меркурий PLC-II (Меркурий PLC-II (концентраторов</li> <li>4 Меркурий PLC-II (Меркурий PLC-II (концентраторов</li> <li>5 Мадули ТЕКОНИК (Протокол опроса мадулей TEI</li> <li>6 Мадули RealLab (Протокол опроса мадулей RealL</li> <li>7 Счетчики ТЭМ-104 (Протокол опроса теплосчетчи</li> <li>8 ИМК (Протокол опроса ИМК)</li> </ul>                                                                                                    | Метролог.информация<br>код<br>ергии СЭТ-4ТМ (устаревумий))<br>110<br>рознергии Меркурий (30 (устаревший))<br>120<br>Меркурий (20)<br>(устаревший))<br>120<br>Меркурий (20)<br>(устаревший))<br>120<br>80<br>код<br>81<br>80<br>83<br>84<br>84<br>85<br>85<br>85<br>85<br>85<br>85<br>85<br>85<br>85<br>85                                                                                                    |
| <ul> <li>Информация об ИС и протоколах</li> <li>№ Название</li> <li>ОЗТ-4ТМ (Протокол опроса счетчиков электрозни</li> <li>2 Меркурий 230 (Протокол опроса счетчиков электрозни</li> <li>2 Меркурий 230 (Протокол опроса счетчиков электрозни</li> <li>3 Меркурий РLC (Протокол опроса концентраторов</li> <li>4 Меркурий РLC (Протокол опроса концентраторов</li> <li>4 Меркурий РLC (Протокол опроса концентраторов</li> <li>5 Модули ТЕКОНИК (Протокол опроса нодулей TEI</li> <li>6 Модули ТЕКОНИК (Протокол опроса нодулей Reall.</li> <li>7 ФСетчики ТЗМ-104 (Протокол опроса теплосчетчи</li> <li>8 МИК (Протокол опроса ИМК)</li> <li>9 ПУ МЗК-101/104 (ПУ (master) МЗК 60870-5-101/10</li> </ul>                                                                                                    | Метролог.информация Пнформация<br>код<br>ергии СЭТ-4ТМ (устаревчий)) 110<br>рознергии Меркурий (30 (устаревший)) 120<br>Меркурий РСС) 180<br>кРСС-II) 32<br>КОНИК) 9<br>аb) 8<br>ка ТЭМ-104) 170<br>23<br>I3/104 (старая версия)) 101                                                                                                    |
| <ul> <li>Информация об ИС и протоколах</li> <li>№ Название</li> <li>1          <ul> <li>C3T-4TM (Протокол опроса счетчиков электрозни</li> <li>2</li></ul></li></ul>                                                                                                    | Метролог.информация<br>код<br>ергии СЭТ-4ТМ (устаревчий))<br>110<br>рознергии Меркурий 730 (устаревший))<br>120<br>Меркурий РLС)<br>180<br>нСС-II)<br>180<br>ка ТЭМ-ID4)<br>23<br>101<br>102                                                                                                    |
| <ul> <li>Информация об ИС и протоколах</li> <li>N* Название</li> <li>1 © C3T-4TM (Протокол опроса счетчиков электроэни</li> <li>2 Меркурий 230 (Протокол опроса счетчиков электроэни</li> <li>2 Меркурий 230 (Протокол опроса счетчиков электроэни</li> <li>3 Меркурий РLC (Протокол опроса концентраторов</li> <li>4 Меркурий РLC-II (Меркурий РLC-II (концентраторов</li> <li>4 Мадули ТЕКОНИК (Протокол опроса мадулей TEI</li> <li>6 Мадули ТЕКОНИК (Протокол опроса мадулей TEI</li> <li>6 Мадули RealLab (Протокол опроса мадулей RealL</li> <li>7 Счетчики ТЭМ-104 (Протокол опроса мадулей RealL</li> <li>7 Счетчики ТЭМ-104 (Протокол опроса теплосчетчи</li> <li>8 ИМК (Протокол опроса ИМК)</li> <li>9 ПУ МЭК-101 (КП (slave) МЭК 60870-5-101/10</li> <li>11 КП МЭК-104 (КП (slave) МЭК 60870-5-104)</li> </ul>                                                                                                    | Метролог.информация<br>Код<br>ергии СЭТ-4ТМ (устаревчий))<br>110<br>рознергии Меркурий 30 (устаревший))<br>120<br>Меркурий PLC)<br>(PLC-II))<br>КОНИК)<br>аb)<br>8<br>ка ТЭМ-104)<br>170<br>23<br>13/104 (старая версия))<br>102<br>103                                                                                                    |
| Информация об ИС и протоколах                                                                                                    | Метролог.информация<br>Код<br>ергии СЭТ-4ТМ (устаревций))<br>рознергии Меркурий (30 (устаревший))<br>10<br>меркурий PLC)<br>и PLC-II)<br>хоник)<br>аb)<br>8<br>ка ТЭМ-Т04)<br>10<br>102<br>103<br>104                                                                                                    |
| №         Название           1         ©         СЭТ-4ТМ (Протокол опроса счетчиков электроэни           2         ©         Меркурий 203 (Протокол опроса счетчиков электроэни           3         ©         Меркурий 203 (Протокол опроса счетчиков электроэни           4         ©         Меркурий 203 (Протокол опроса счетчиков электроэни           5         ©         Меркурий РLC (Протокол опроса концентраторов           5         ©         Модули TEKOHИК (Протокол опроса модулей TEI           6         ©         Модули TEKOHИК (Протокол опроса модулей Teill           7         ©         Счетчики 13М-104 (Протокол опроса модулей Teill           8         ©         ИМК (Протокол опроса ИМК)           9         ©         ПУ МЗК-101/104 (ПУ (master) МЗК 60870-5-101/10           10         ©         КП МЗК-101 (КП (slave) МЗК 60870-5-101)           11         ©         КП МЗК-101/103/104 (ПУ (master) МЗК 60870-5-101)           12         ПУ МЗК-101/103/104 (ПУ (master) МЗК 60870-5-104)           13         КП ПКБ12 (Пересель а заники ра протосното по по посати на саники на по посносносносносносносносносносносносносно | Метролог.информация<br>Код<br>ергии СЭТ-4ТМ (устаревулий))<br>110<br>рознергии Меркурий (30 (устаревший))<br>120<br>Меркурий РСС)<br>180<br>и РСС-II))<br>32<br>КОНИК)<br>9<br>аb)<br>8<br>ка ТЭМ-Т04)<br>170<br>101<br>102<br>103<br>101<br>102<br>103<br>101<br>102<br>103<br>104<br>102                                                                                                    |
| <ul> <li>Информация об ИС и протоколах</li> <li>№ Название</li> <li>231-41М (Протокол опроса счетчиков электроэнн</li> <li>2 Меркурий 230 (Протокол опроса счетчиков электроэнн</li> <li>2 Меркурий 210 (Протокол опроса счетчиков электроэнн</li> <li>3 Меркурий РLC (Протокол опроса концентраторов</li> <li>4 Меркурий РLC-II (Меркурий PLC-II (концентраторов</li> <li>4 Меркурий РLC-II (Меркурий PLC-II (концентраторов</li> <li>5 Модули ТЕКОНИК (Протокол опроса модулей TEI</li> <li>6 Модули ТЕКОНИК (Протокол опроса модулей TEI</li> <li>6 Модули ТеКОНИК (Протокол опроса модулей TEI</li> <li>7 Счетчики ТЭМ-104 (Протокол опроса теплосчетии</li> <li>8 МИК (Протокол опроса ИМК)</li> <li>9 ПУ МЗК-101/104 (ПУ (master) МЗК 60870-5-101/10</li> <li>10 КП МЗК-104 (КП (slave) МЗК 60870-5-104)</li> <li>11 М МЗК-104 (Предача данных по протоколу ТМ-51</li> <li>14 О DNB2 (Distributed Naturek Percent 1/2)</li> </ul>                                                                                                    | Метролог.информация<br>Код<br>ергии (СЭТ-4ТМ (устаревчий))<br>поэнергии Меркурий (30 (устаревший))<br>120<br>Меркурий 730 (устаревший))<br>120<br>Меркурий (30 (устаревший))<br>120<br>Меркурий (30 (устаревший))<br>120<br>80<br>ка ТЭМ-ТО4)<br>132<br>140<br>170<br>101<br>102<br>103<br>101<br>102<br>103<br>104<br>102<br>103<br>104<br>102<br>103<br>104<br>102<br>103<br>104<br>102<br>103<br>104<br>102<br>103<br>104<br>102<br>103<br>104<br>102<br>103<br>104<br>102<br>103<br>104<br>102<br>103<br>104<br>104<br>106<br>107<br>107<br>107<br>107<br>107<br>107<br>107<br>107 |
| <ul> <li>Информация об ИС и протоколах</li> <li>№ Название</li> <li>1          <ul> <li>C3T-4TM (Протокол опроса счетчиков электрозни</li> <li>2</li></ul></li></ul>                                                                                                    | Метролог.информация<br>код<br>ергии СЭТ-4ТМ (устаревчий))<br>110<br>рознергии Меркурий 230 (устаревший))<br>120<br>Меркурий РСС)<br>180<br>нерс-II)<br>180<br>нерс-II)<br>32<br>КОНИК)<br>9<br>аb)<br>8<br>ка ТЭМ-IО4)<br>101<br>102<br>103<br>101/103/104 (новая версия))<br>104<br>122<br>24                                                                                                    |